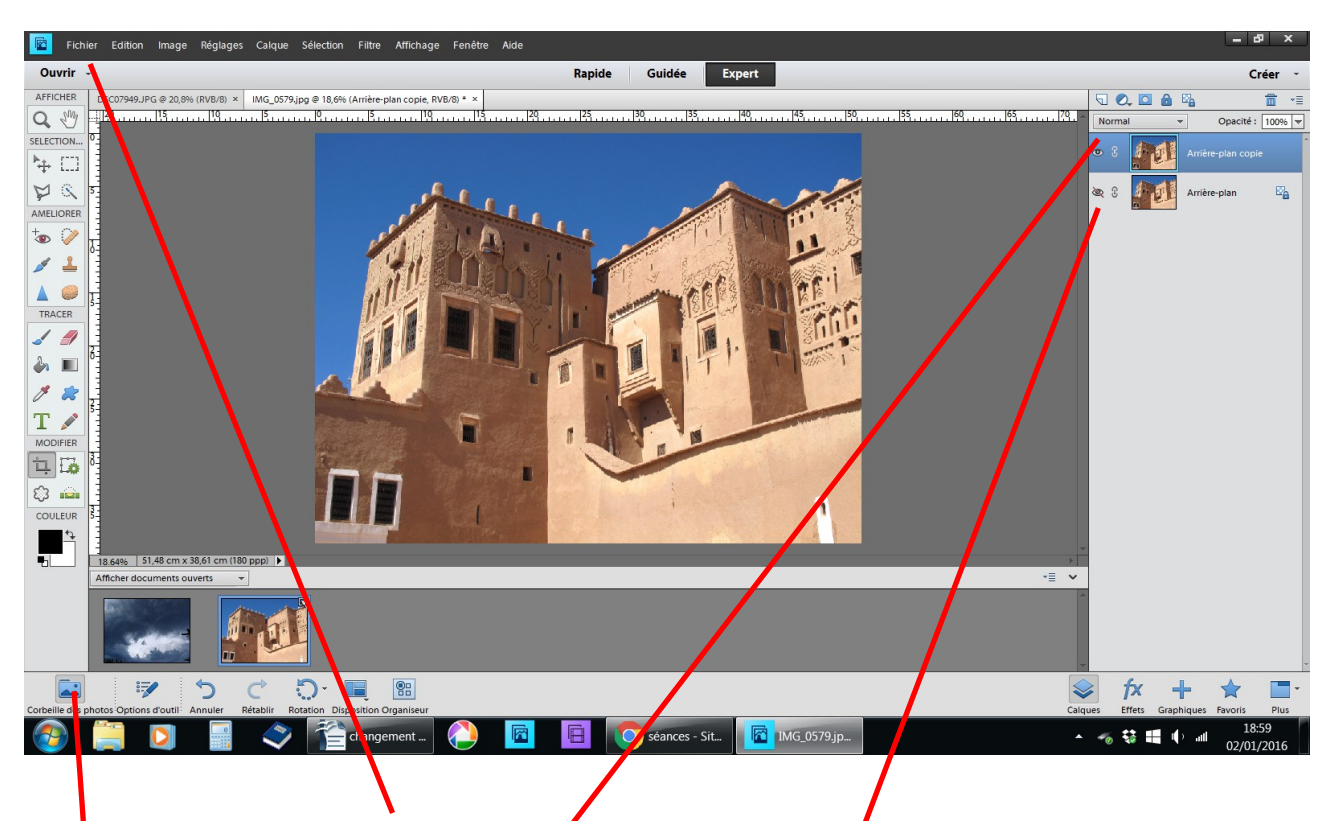

#### Changement d'arrière plan ici le ciel

fichier ouvrir deux photos ouvrir corbeille des photos, vos deux photos y sont rangées ici, je vais changer le beau ciel bleu (ce qui me faciliter la sélection) en ciel nuageux dupliquer le calque fermer le petit œil

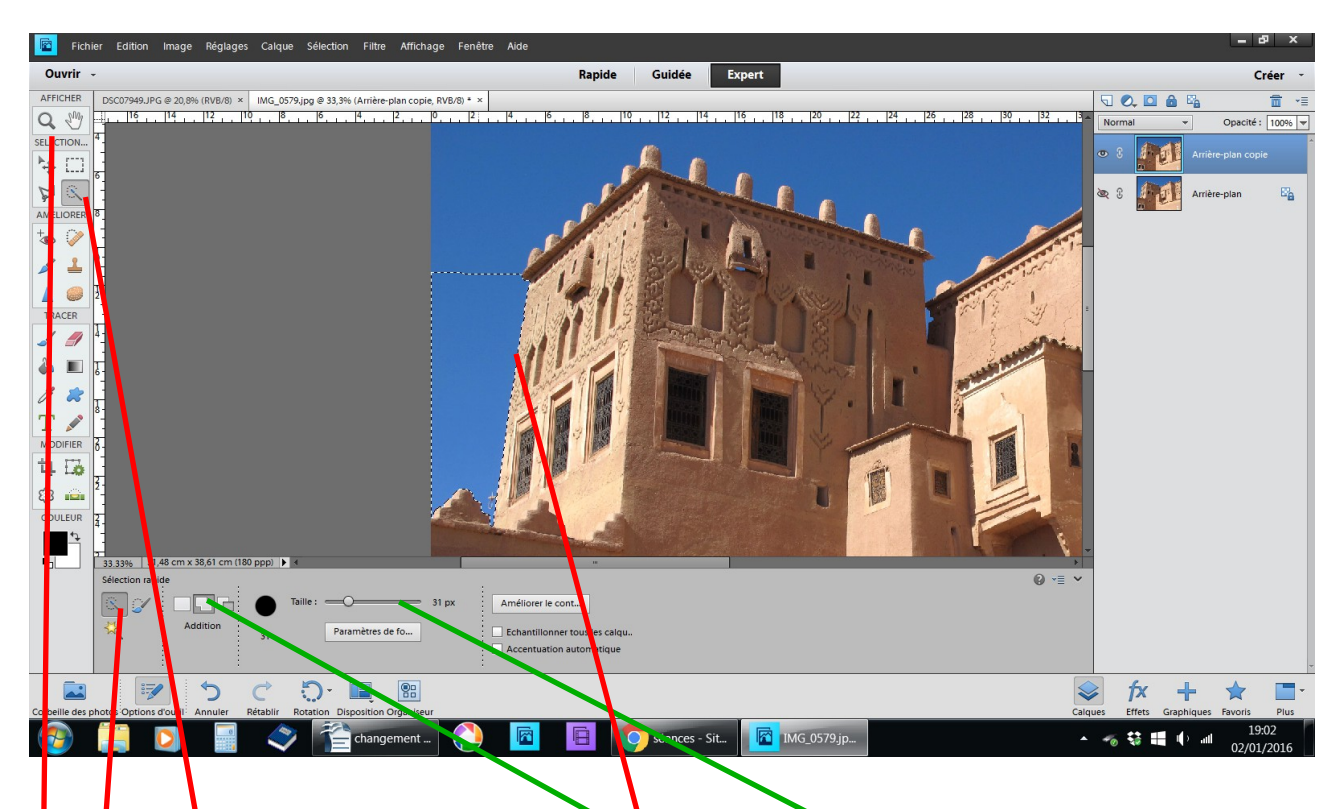

avec la loupe rapprochez-vous outil sélection rapide régler : addition et taille passez la souris le long des murs, des pointillés se forment

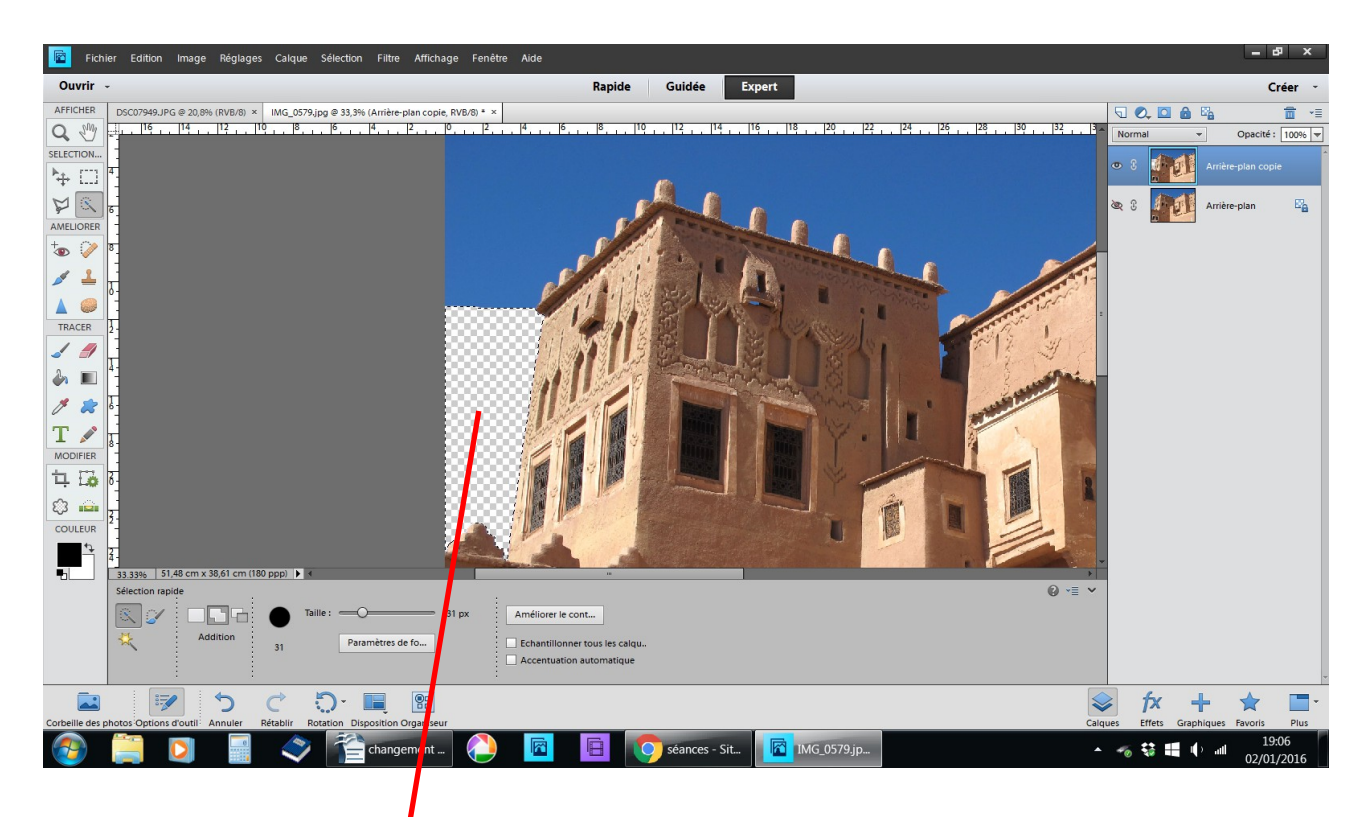

à l'intérieur la zone sélectionnée faites Suppr touche clavier

#### cette partie est devenue transparente

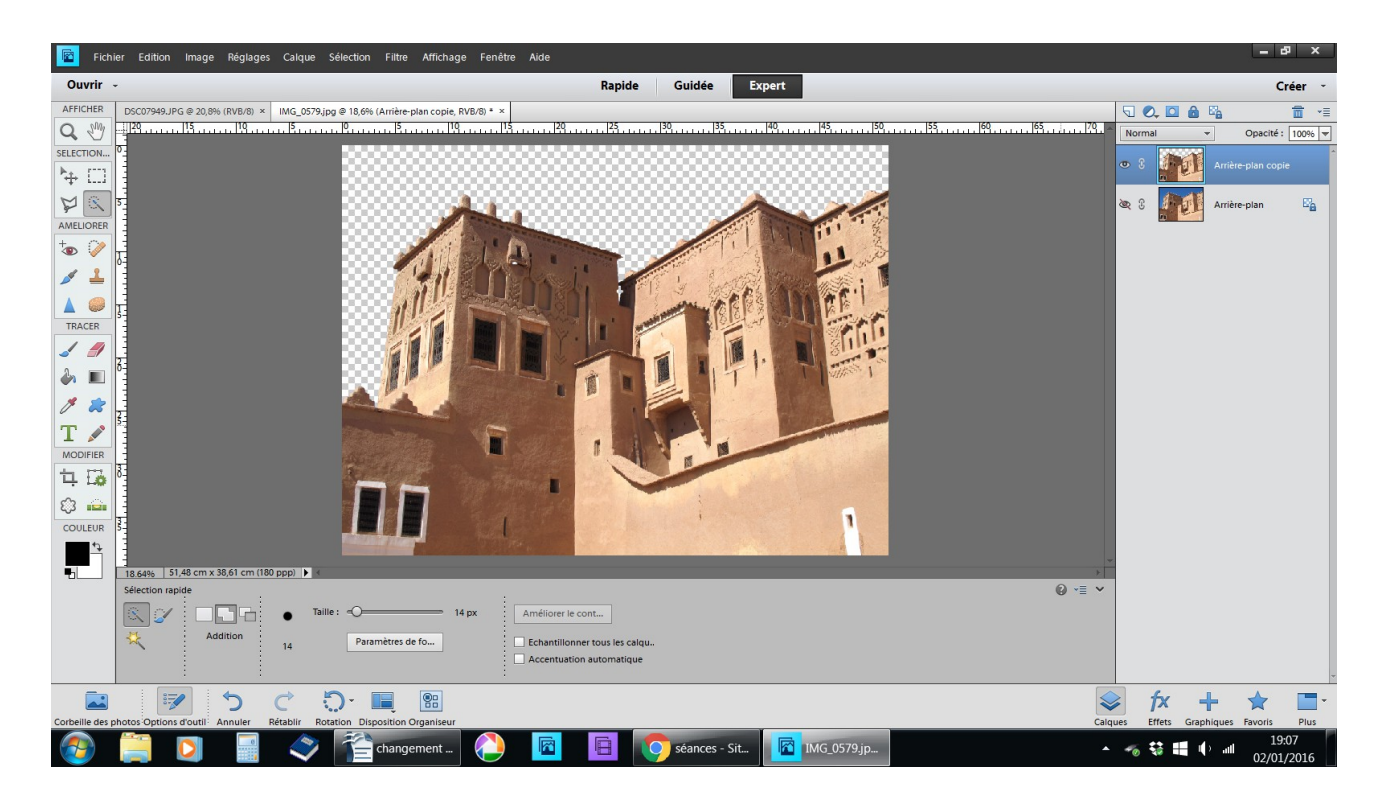

#### continuer tout le tour des bâtiments faire Suppr touche clavier Ctrl D pour enlever les pointillés

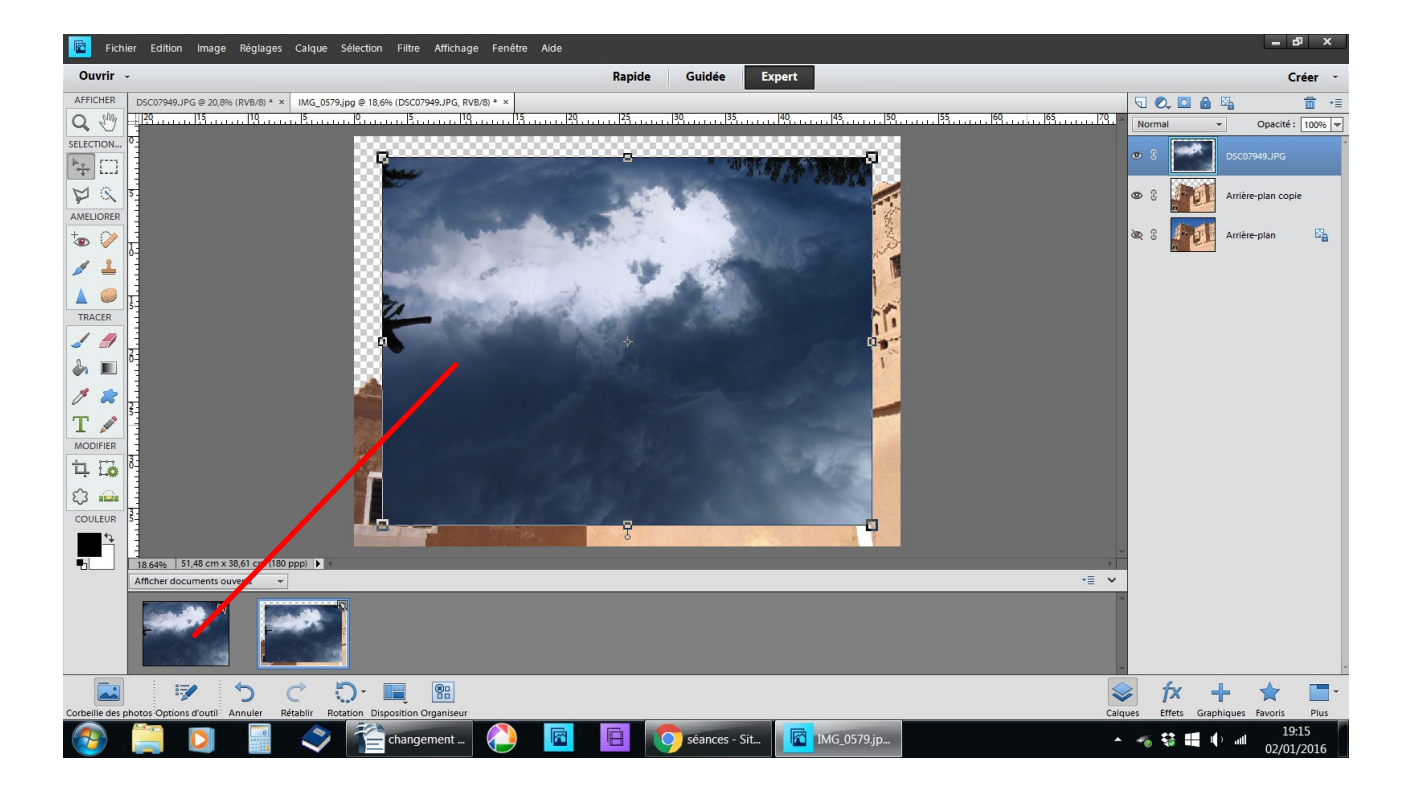

## faire glisser le ciel sombre sur le calque évidé

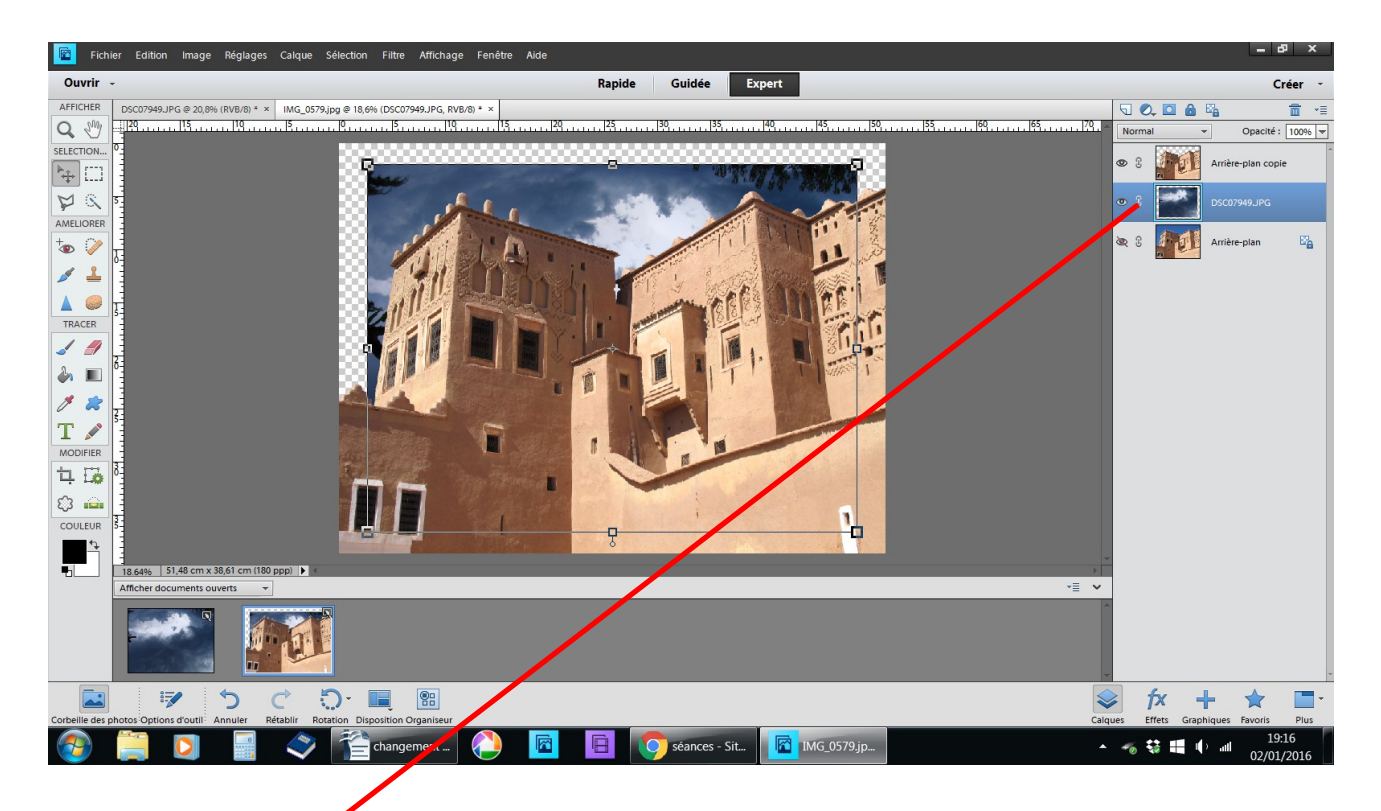

# glissez le calque du ciel sombre derrière arrière plan copie

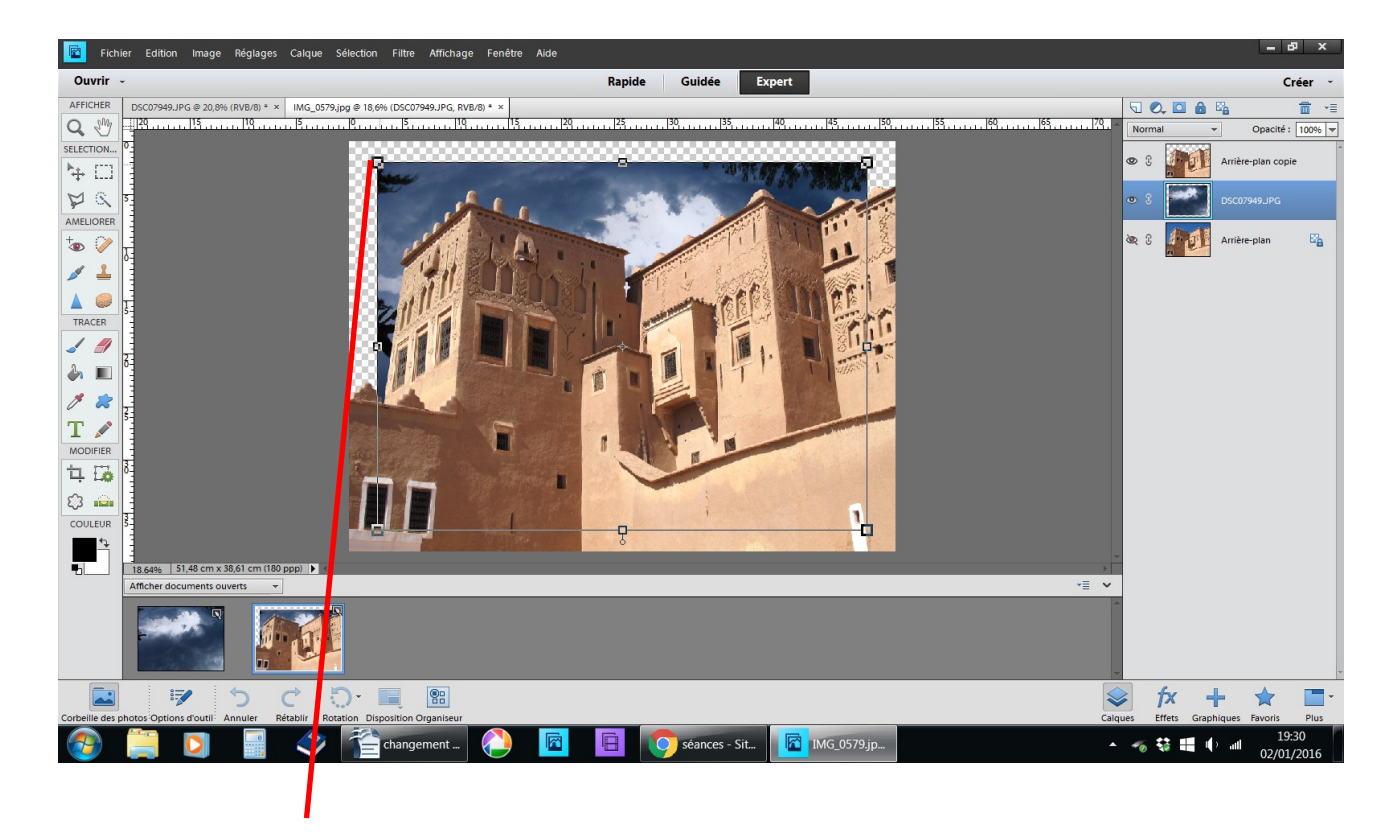

### avec les poignées du haut étirez-le dans déformer la photo

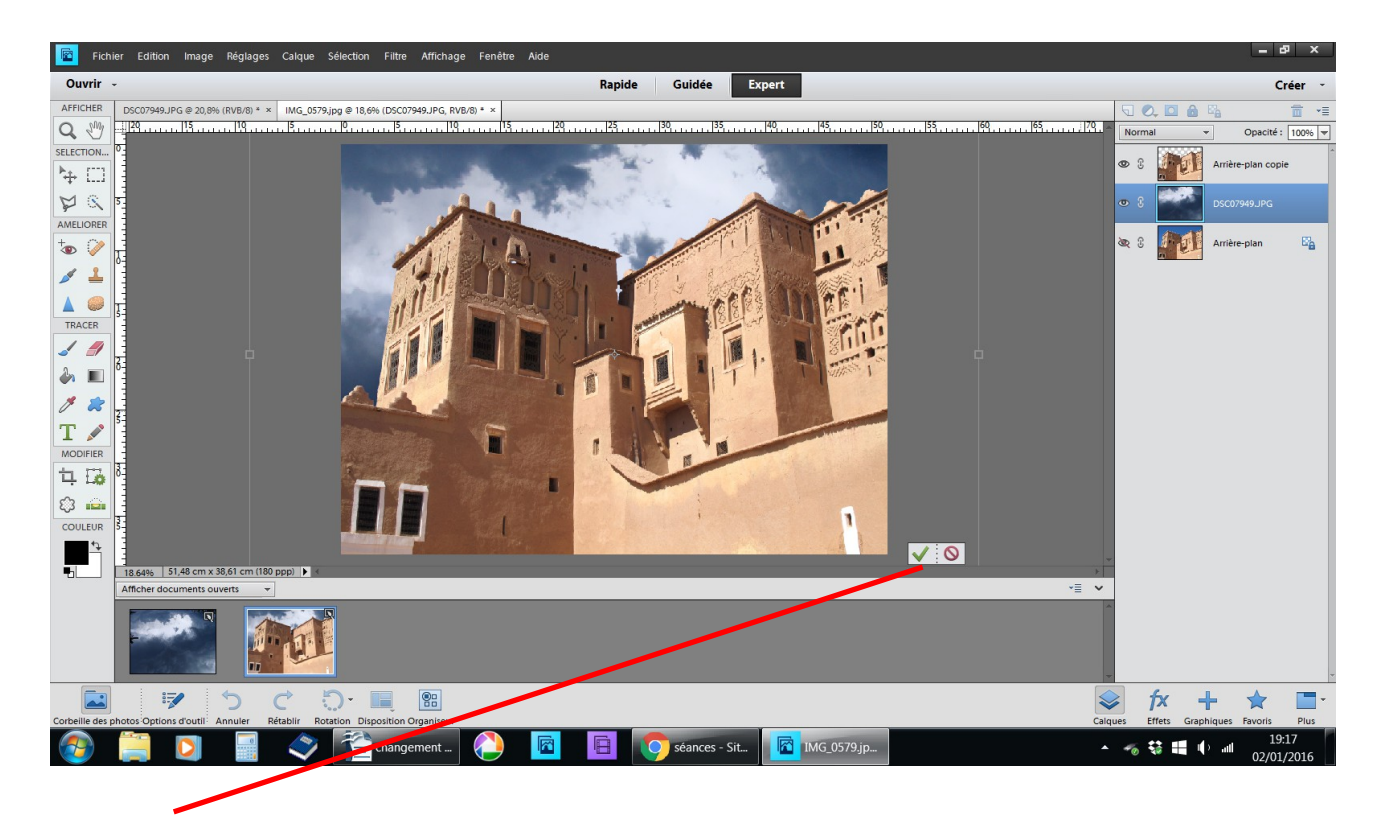

validez

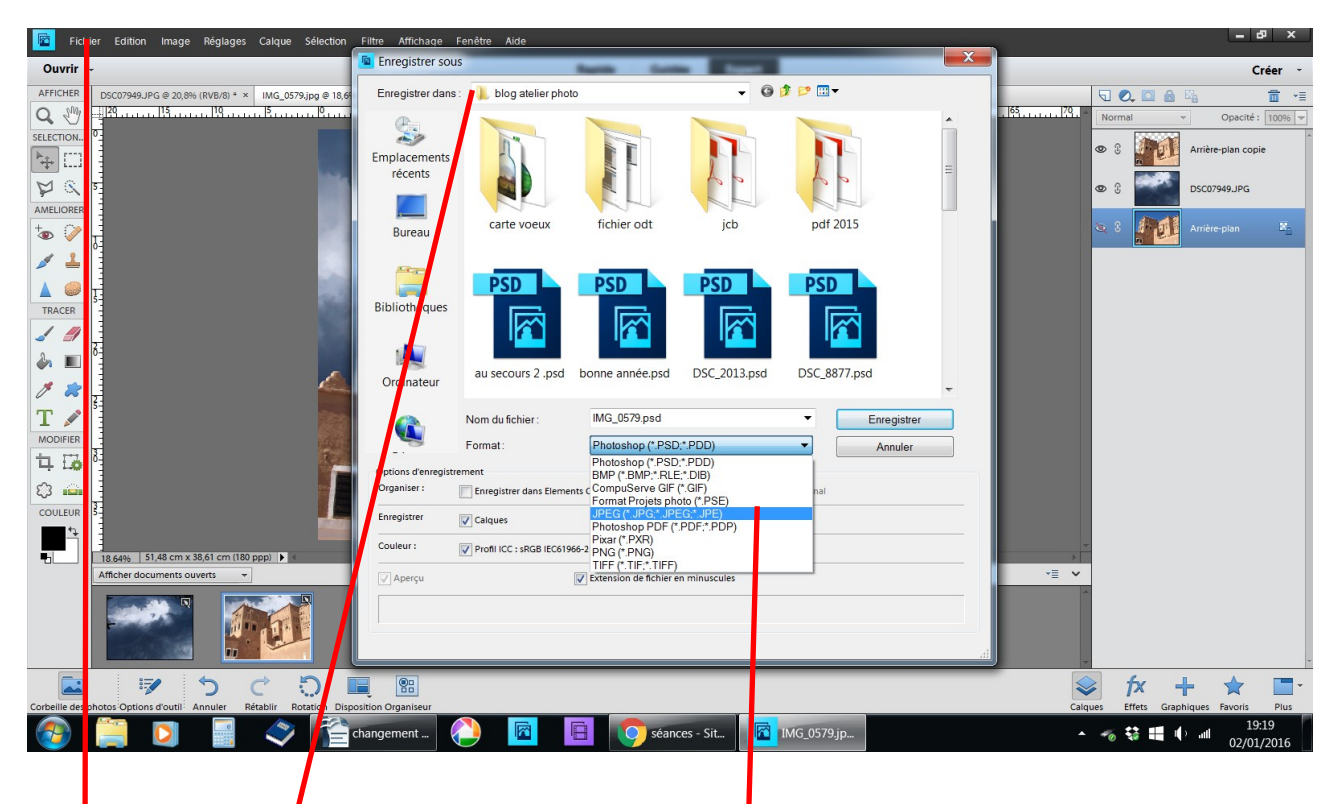

fichier enregistrer sous

choisir le dossier changer l'extension en .JPEG enregistrer OK